## Anleitung für sicherere, flexiblere und völlig kostenlose Videokonferenzen mit Jitsi Meet

## https://jitsi.org/jitsi-meet/

(Browser bestmöglich von Crome)

Starten eines Call:

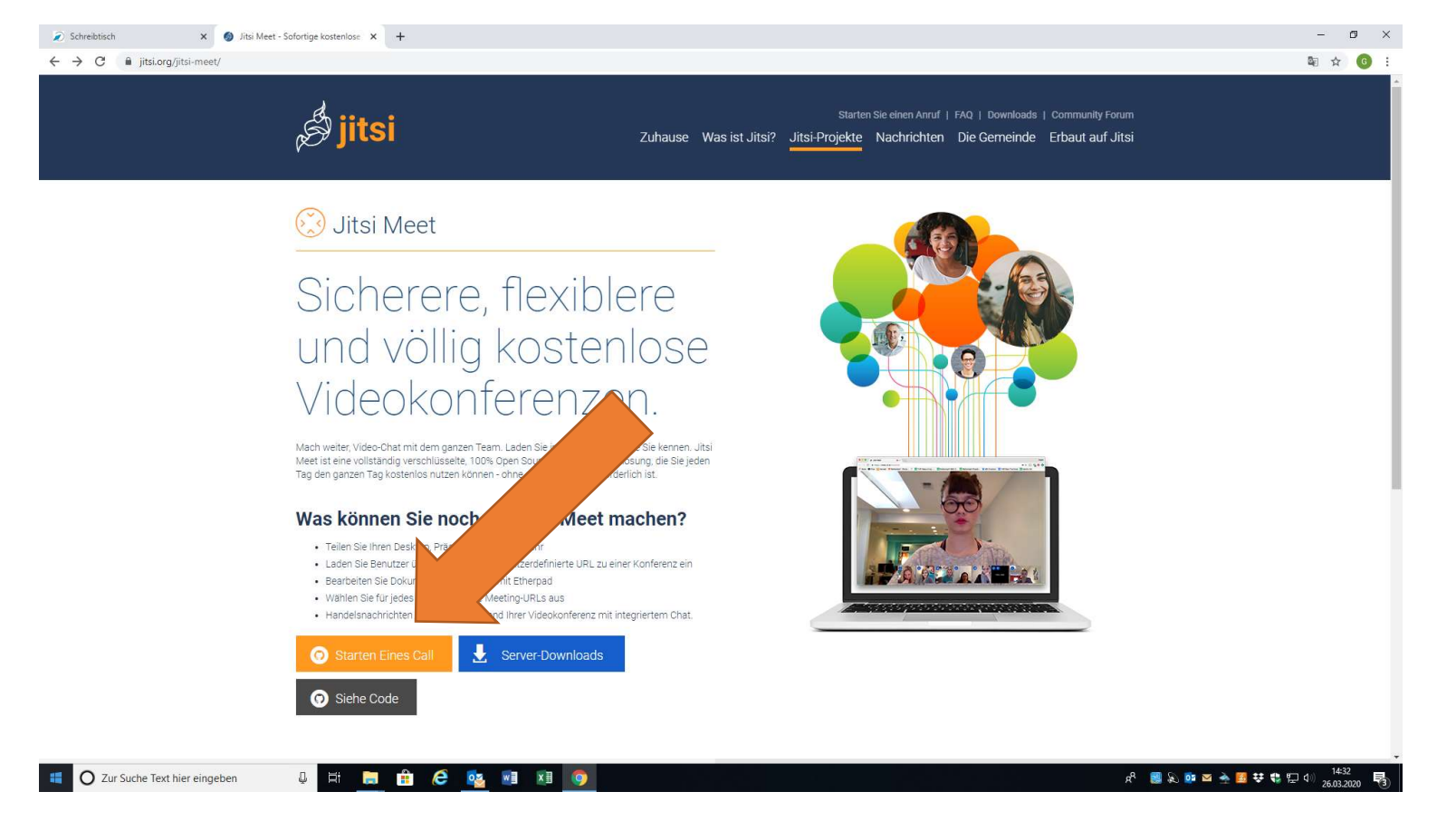

## Aufruf der Verbindung:

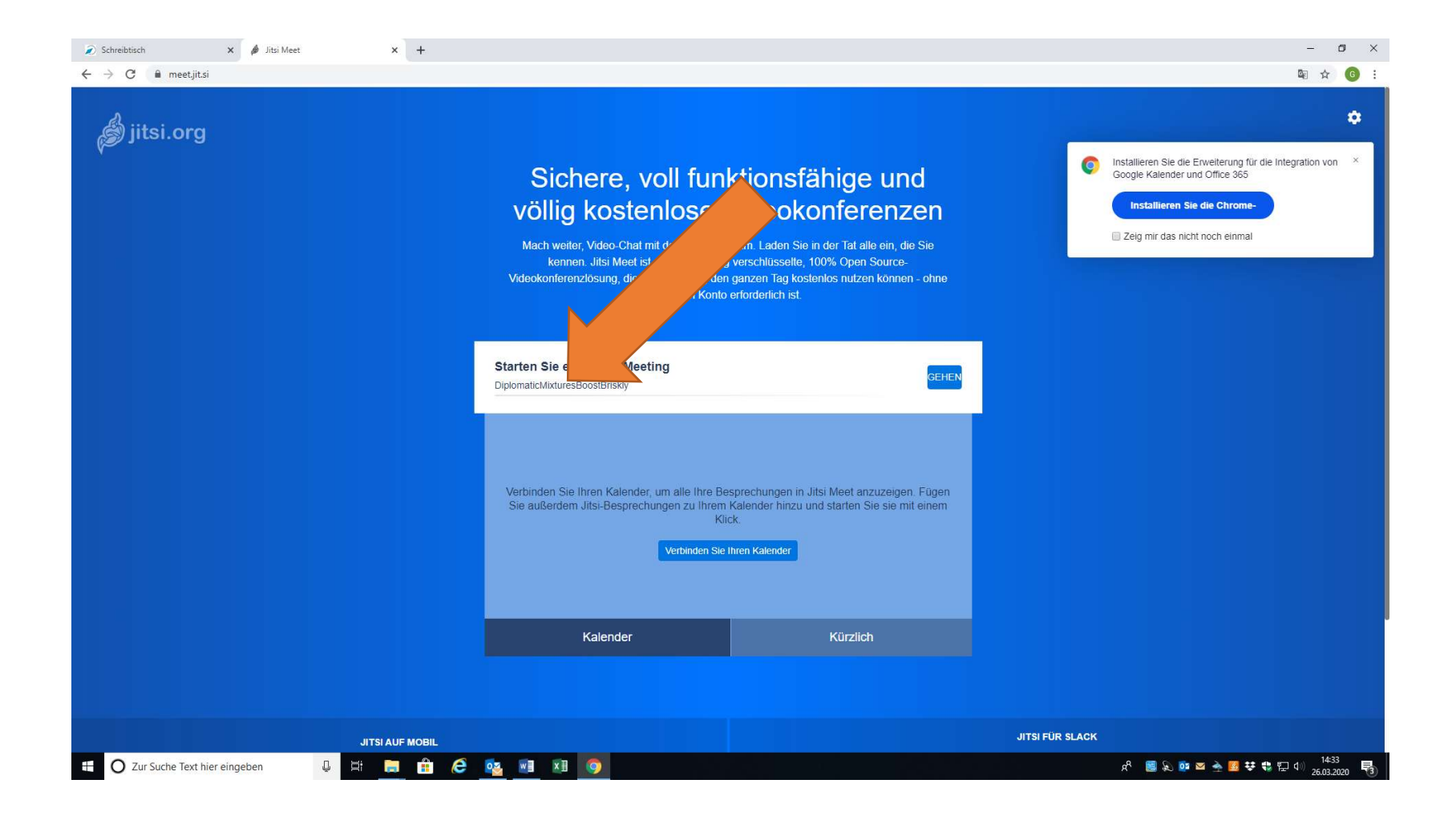

## Eingabe der Bezeichnung der Gruppe, z.B. SK10z:

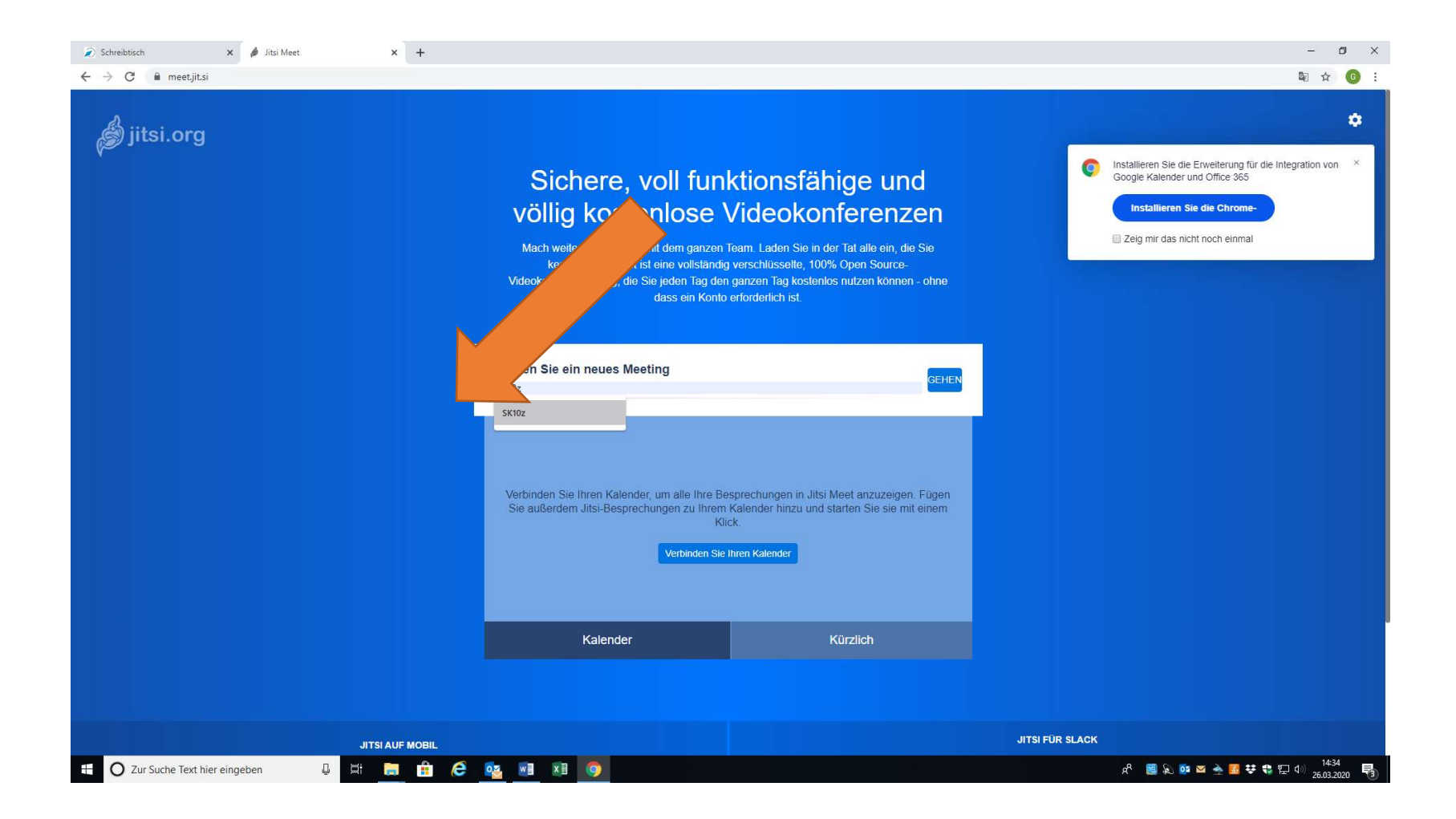

Bedienung der Steuerelemente Micro (an/aus), Verbindung (an/aus), Bild (an/aus), alle Bildschirme anzeigen (an/aus):

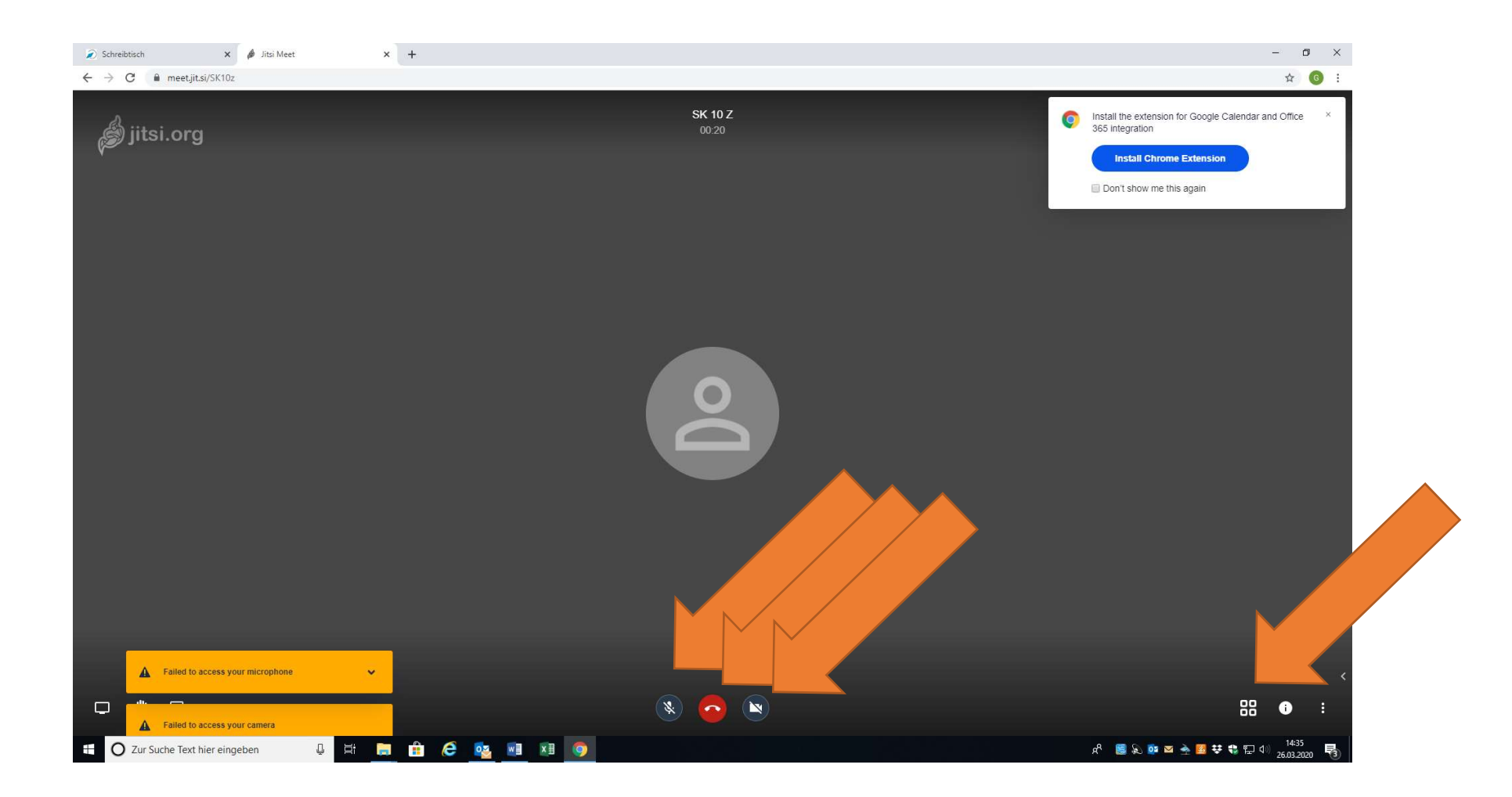

Chatt starten und Name eingeben:

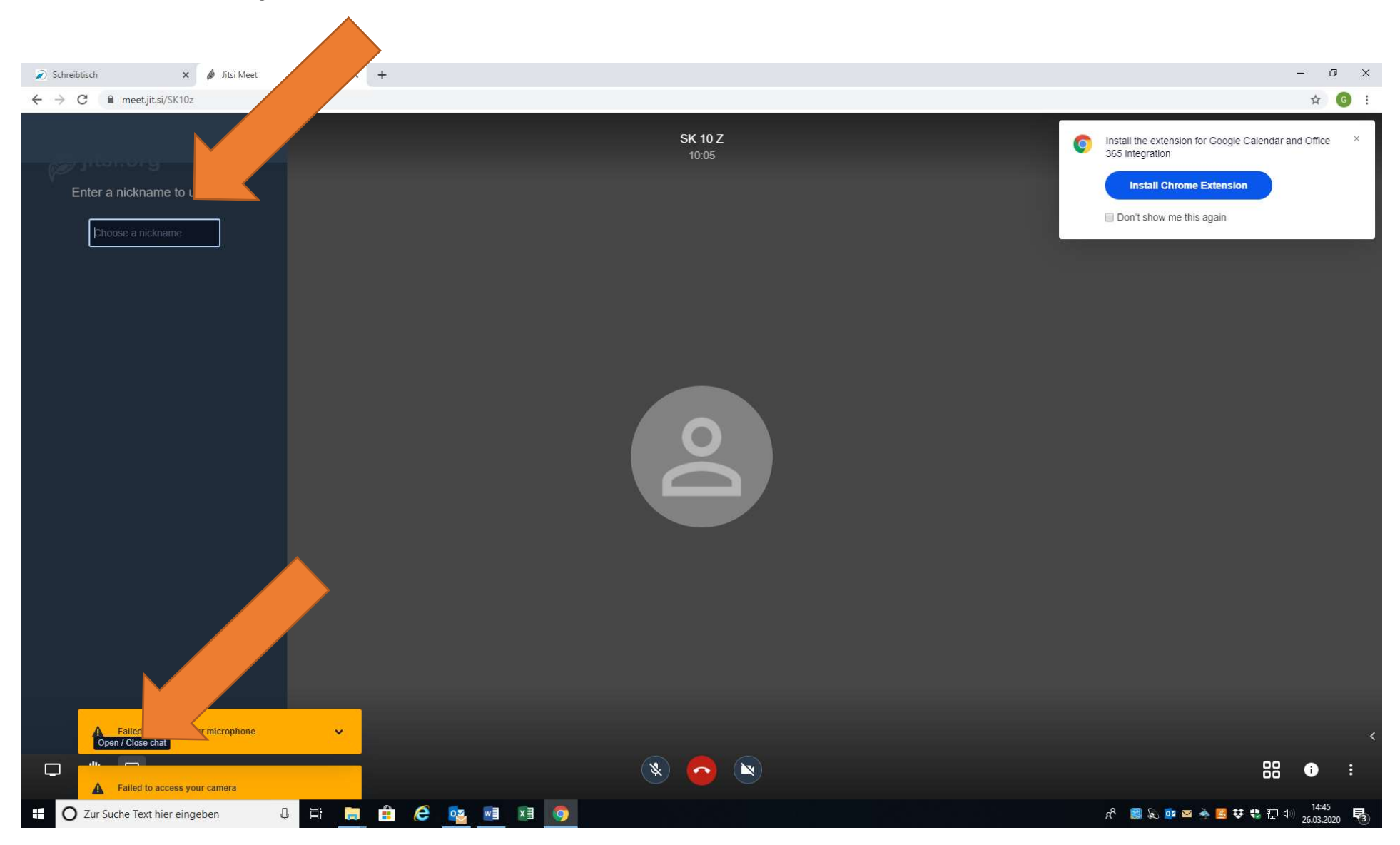